## 3:Dumela Get to know our Payment Process,

We have changed it up a bit!! **Now you can make payment on the Net Nine Nine app.** 

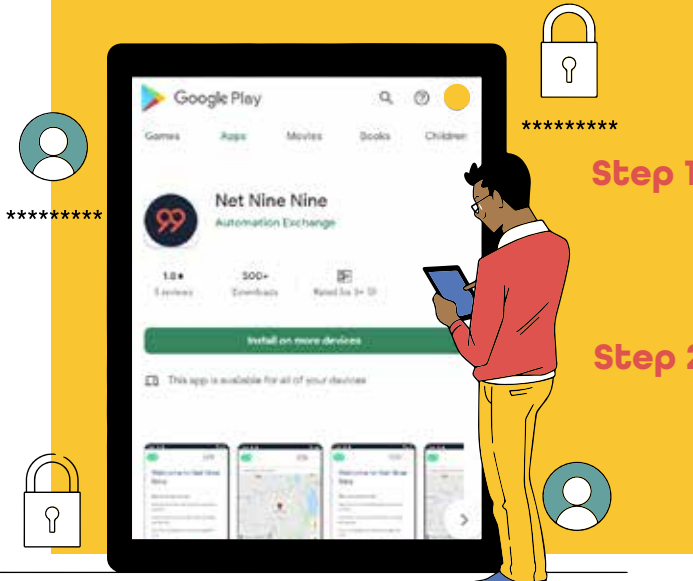

Step 1: Go to Google Play Store or Apple Store and download the app or google: app.netninenine.co.za

Step 2: Once on the app click the Login button and input your username, or register a new account.

**Step 3:** Click the "forgot password" button then check your email and click the reset password link.

**Step 4:** Once you set up your password, Log back into your app.

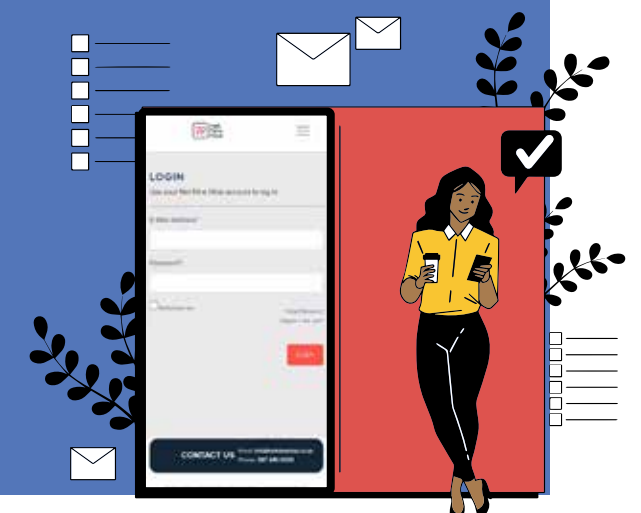

**Step 5:** Click "Banking details" button on the top left of the app.

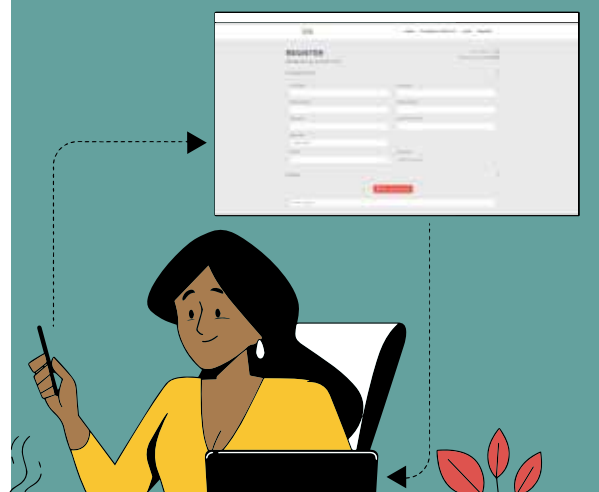

- **Step 6:** Click the "Register Button" in the top left corner of the app to create a new account.
- Step 7: Fill out the spaces with your personal information, being careful to include the right location.
- **Step 8:** Check your email after registering to confirm your account.

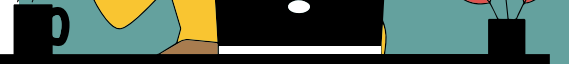

Step 9: You can now input your credit or debit card details

**Step 10:** Click the "My packages" button and Look for "View package" button.

**Step 11:** You will now be able to view your current orders and make a payment.

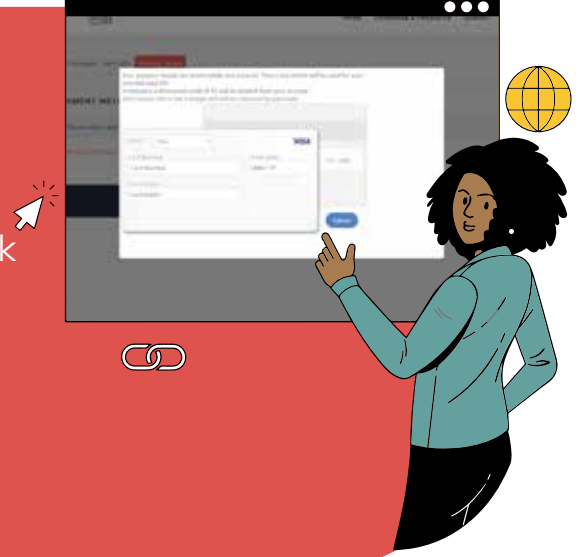

## We got you! We'll have you connected crazy fast! For Real!

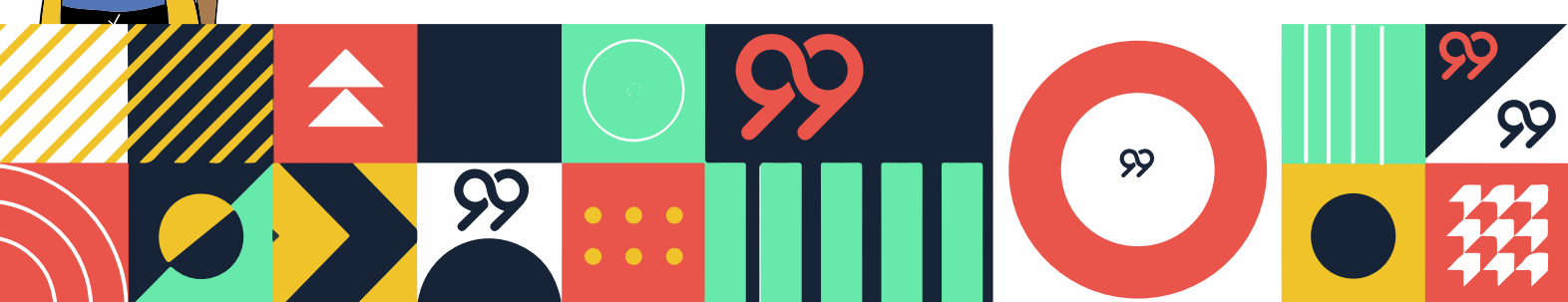